# Polycom

## **Provisioning Polycom toestellen - handmatig**

Deze instructie is voor het instellen van de provisioning van een Polycom toestel. Klik hier voor <u>Uitleg en kosten automatische configuratie toestellen (provisioning)</u>.

### Stap 1: Inloggen op webinterface van toestel

Vul het **IP adres** van het basisstation in een **webbrowser** in en druk op **enter**. Username: admin Password: 456 of 654 of zie de <u>Polycom website</u> voor meer informatie.

### Stap 3: Provisioning server instellen

Navigeer naar Admin Settings > Network Configuration > Provisioning Server Klik op de Select softkey Vul bij Server URL de URL in: https://pbxconfig.business-isp.nl/app/provision Klik op de knop Save Config Stap 4: Herstart toestel Indien het toestel nog niet is aangemeld, herstart dan het basisstation.

### Meer ondersteuning nodig?

Voor de volledige handleiding zie pagina 8 van de polycom handleiding

### Kun je nog steeds niet bellen of gebeld worden?

Controlleer dan of de laatste firmware is geinstalleerd, lees hier meer.

Unieke FAQ ID: #4071 Auteur: Laatst bijgewerkt:2020-02-04 01:53